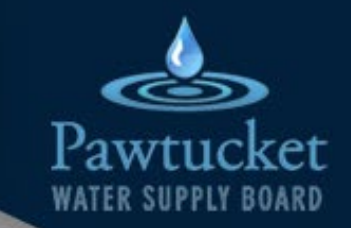

### How to Use Your Consumer Portal

This guide will show you how to:

- Understand your consumer portal dashboard
- Set up high water usage alerts
- Set up out-of-town alerts
- Manage your Neptune My360 account

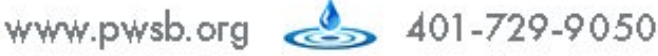

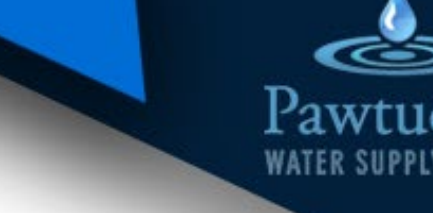

et

#### How to Use Your Consumer Portal

When you first log on to My360 you will be brought to your Dashboard. Your consumer water portal Dashboard is broken down into three main sections:

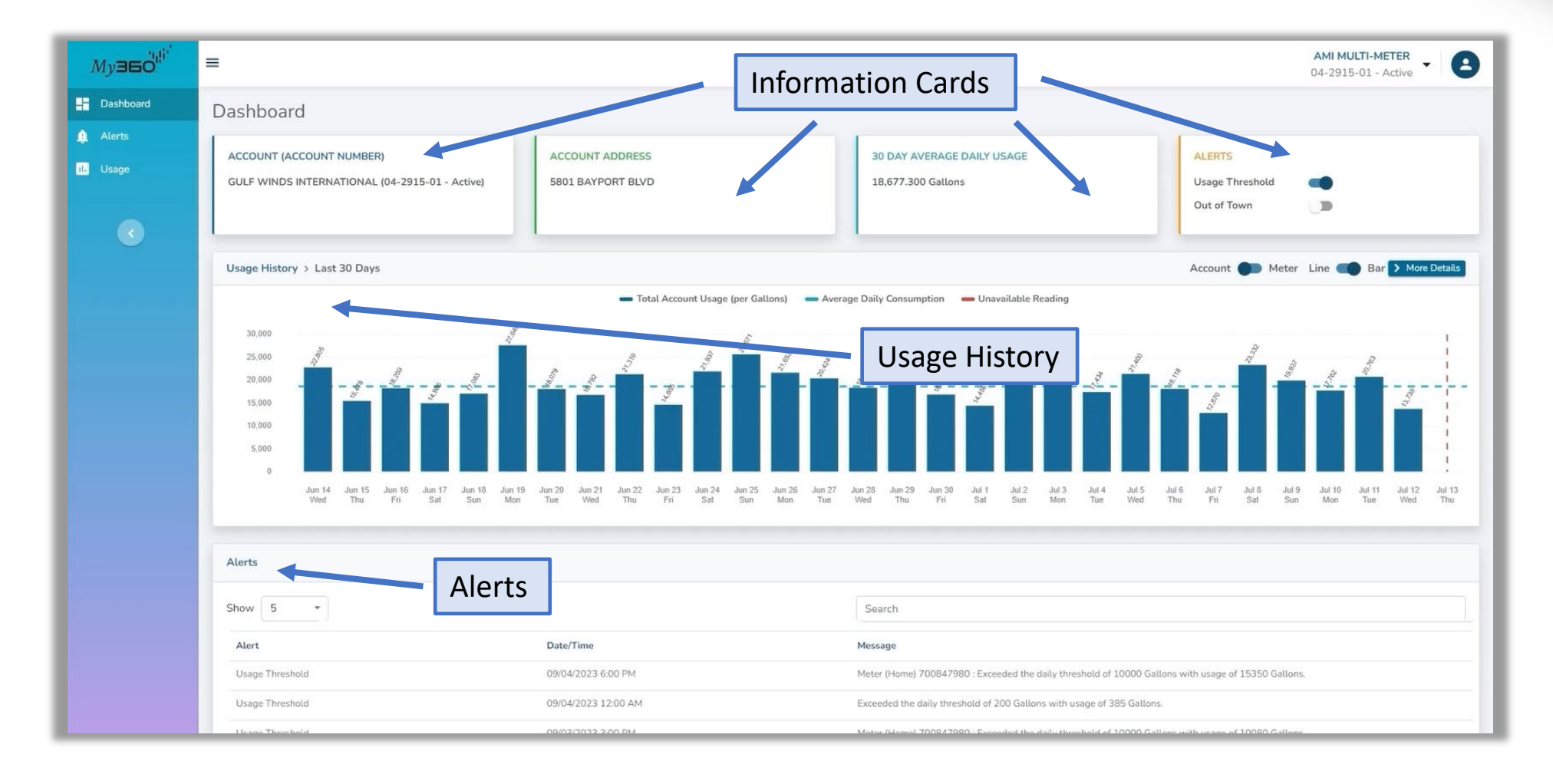

#### How to Use Your Consumer Portal

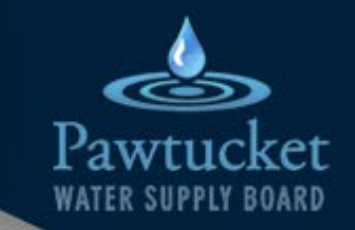

Here's what is included on the Information Cards on your Dashboard:

30-day average daily usage (this is useful as a benchmark for your average water consumption)

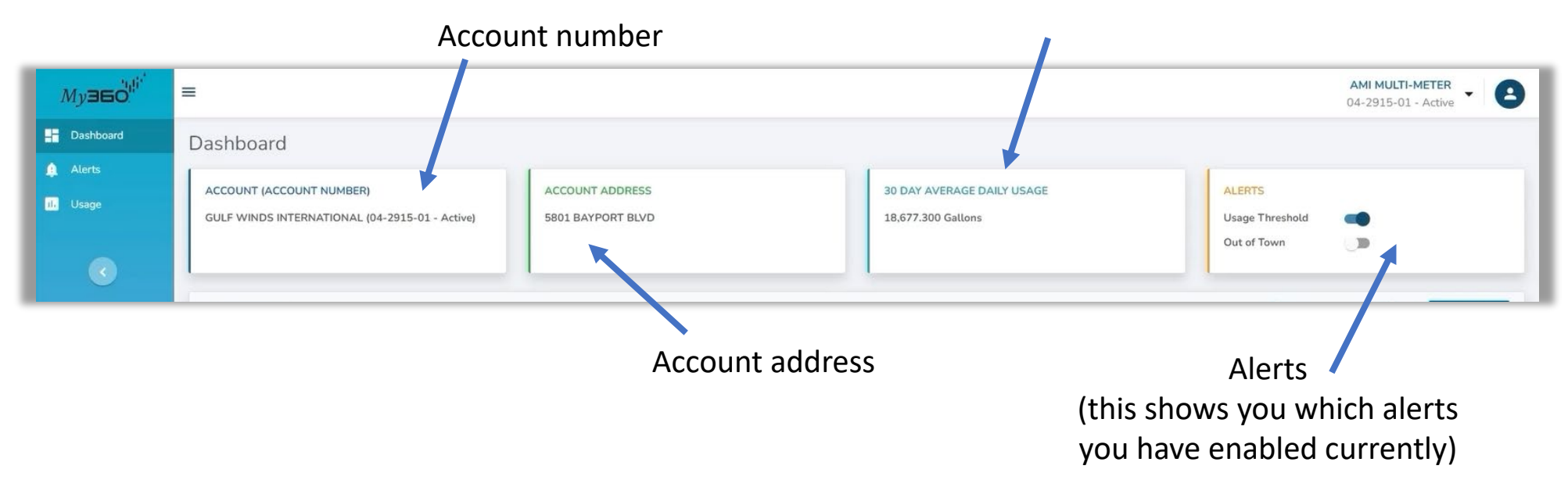

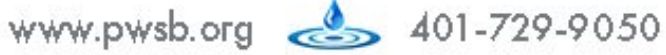

#### How to Use Your Consumer Portal

The Usage History section on your Dashboard allows you to view your water usage for the past 30 days, which lets you to detect trends in your water usage

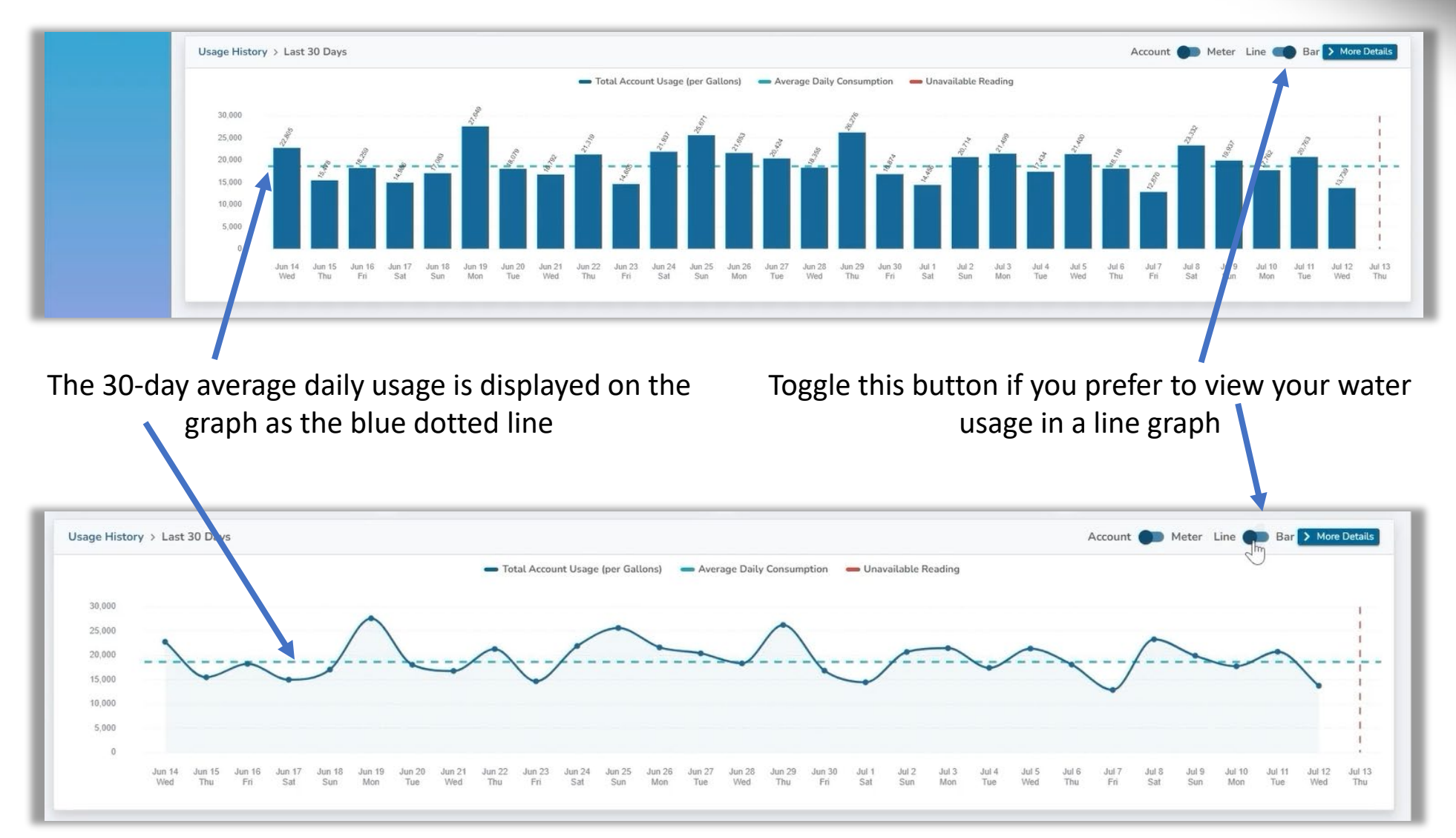

www.pwsb.org 📥 401-729-9050

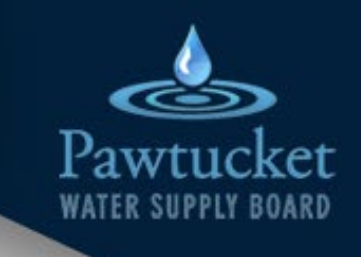

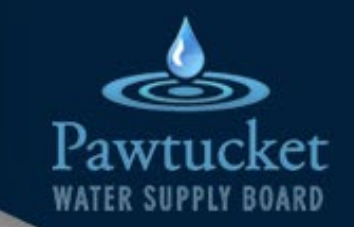

#### How to Use Your Consumer Portal

The Alerts section on your Dashboard provides a view of all of your alerts from the past 30 days in a table

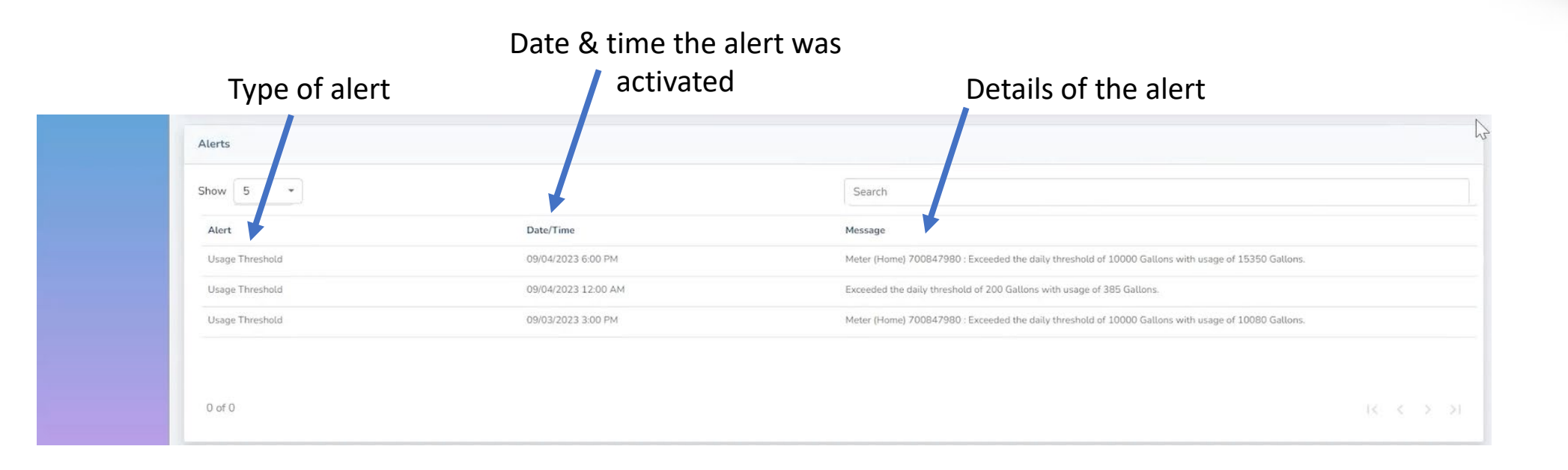

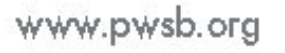

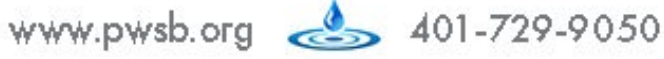

#### How to Use Your Consumer Portal

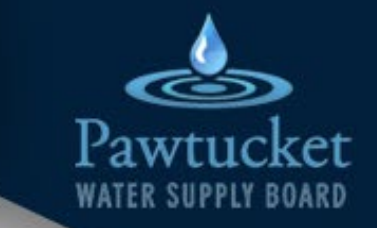

To drill down into the Usage information, you can click on the usage button on the left column, or the "More Details" button in the Usage section of your Dashboard

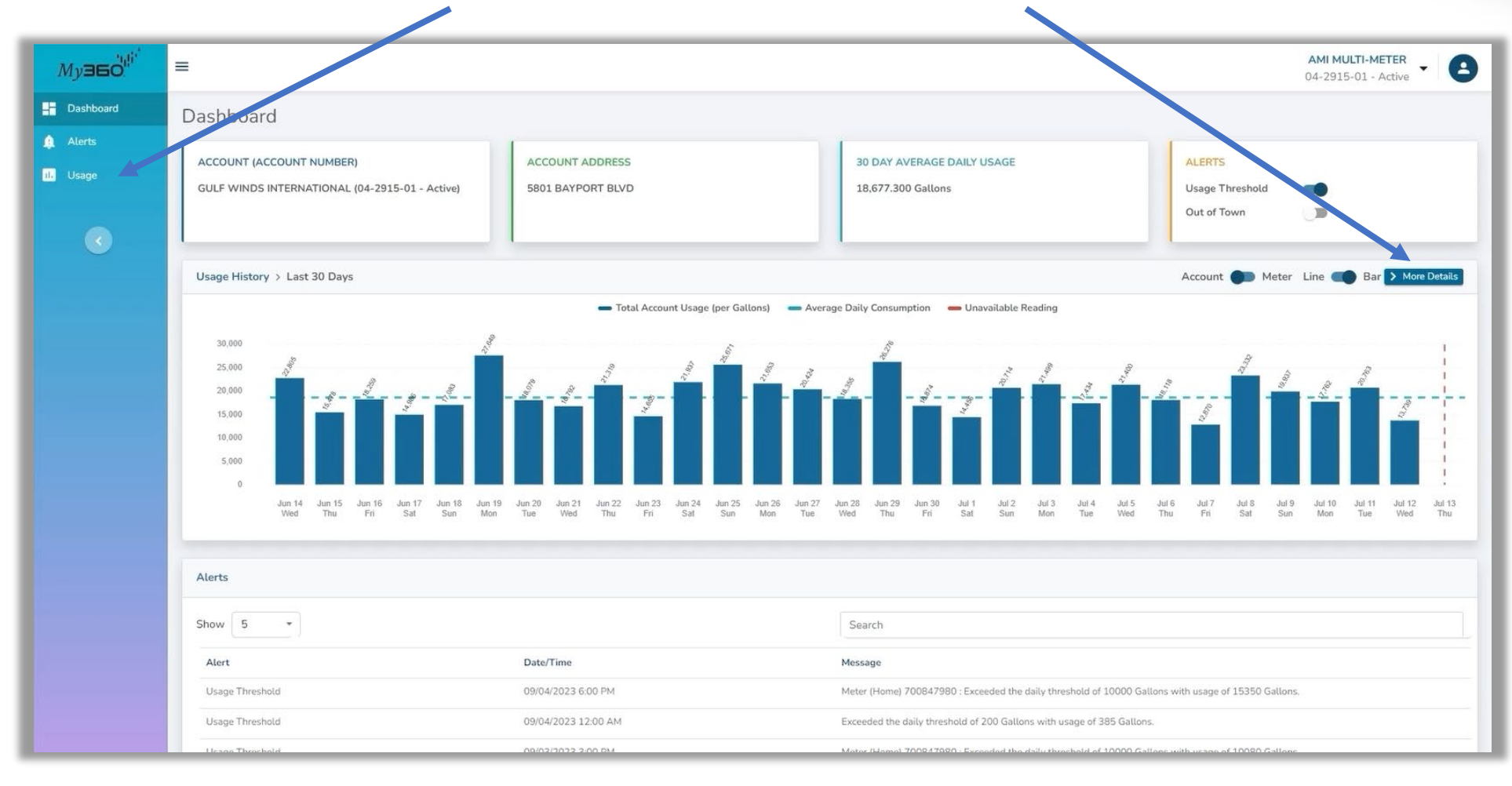

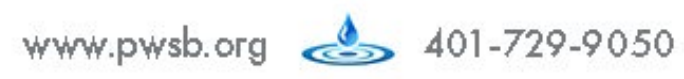

#### How to Use Your Consumer Portal

This screen allows you to analyze consumption in more detail, beyond 30 days The consumption analysis is divided into three areas:

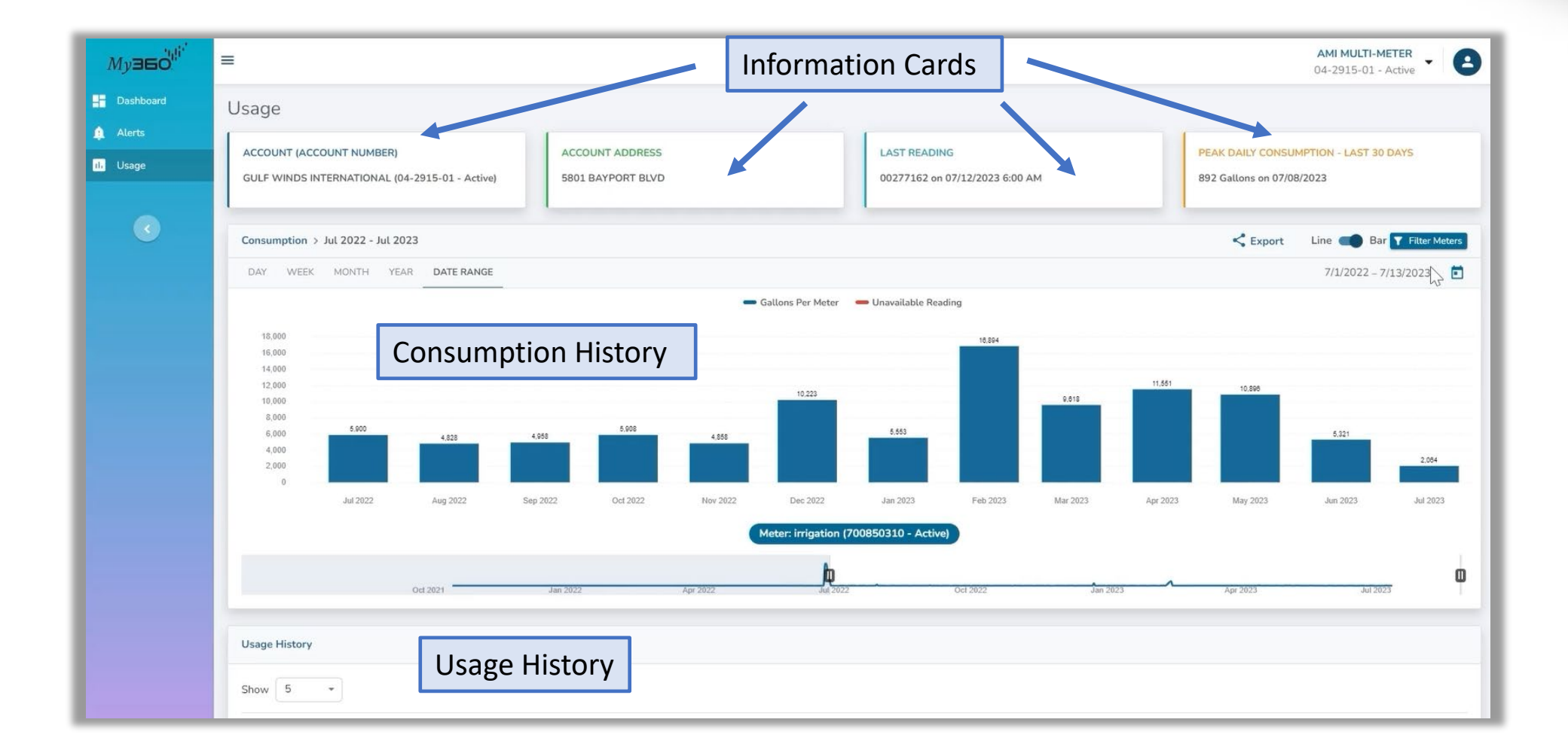

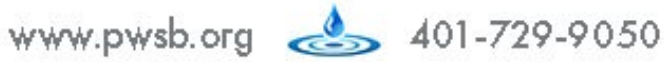

et

# Pawtucket WATER SUPPLY BOARD

### Introduction to Neptune My360

#### How to Use Your Consumer Portal

Usage - Information cards

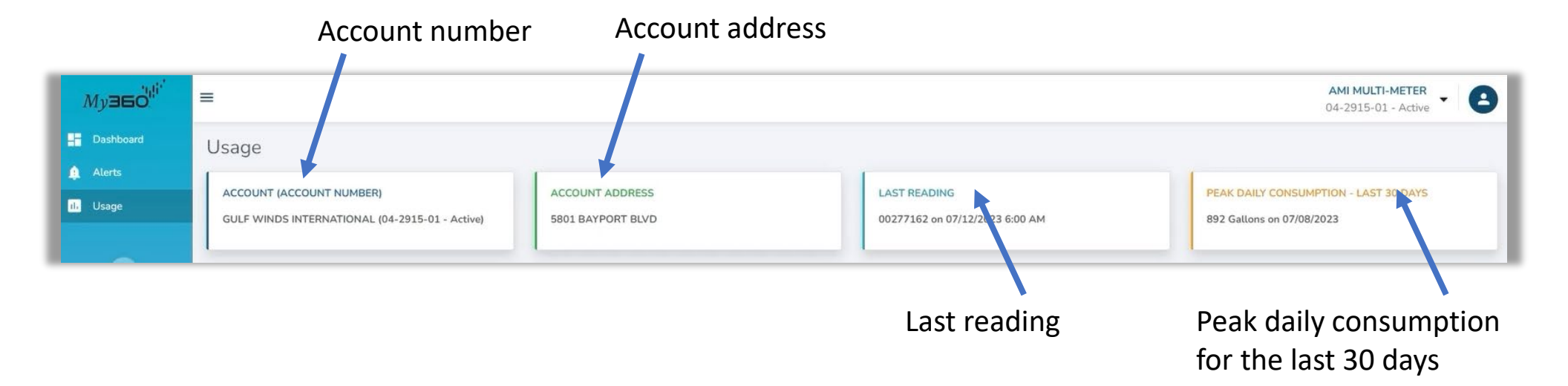

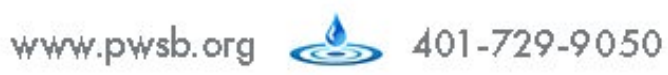

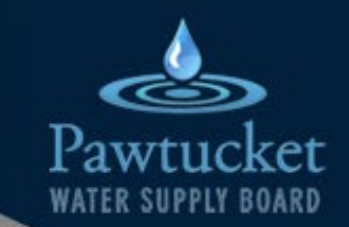

#### How to Use Your Consumer Portal

Usage – Consumption Analysis

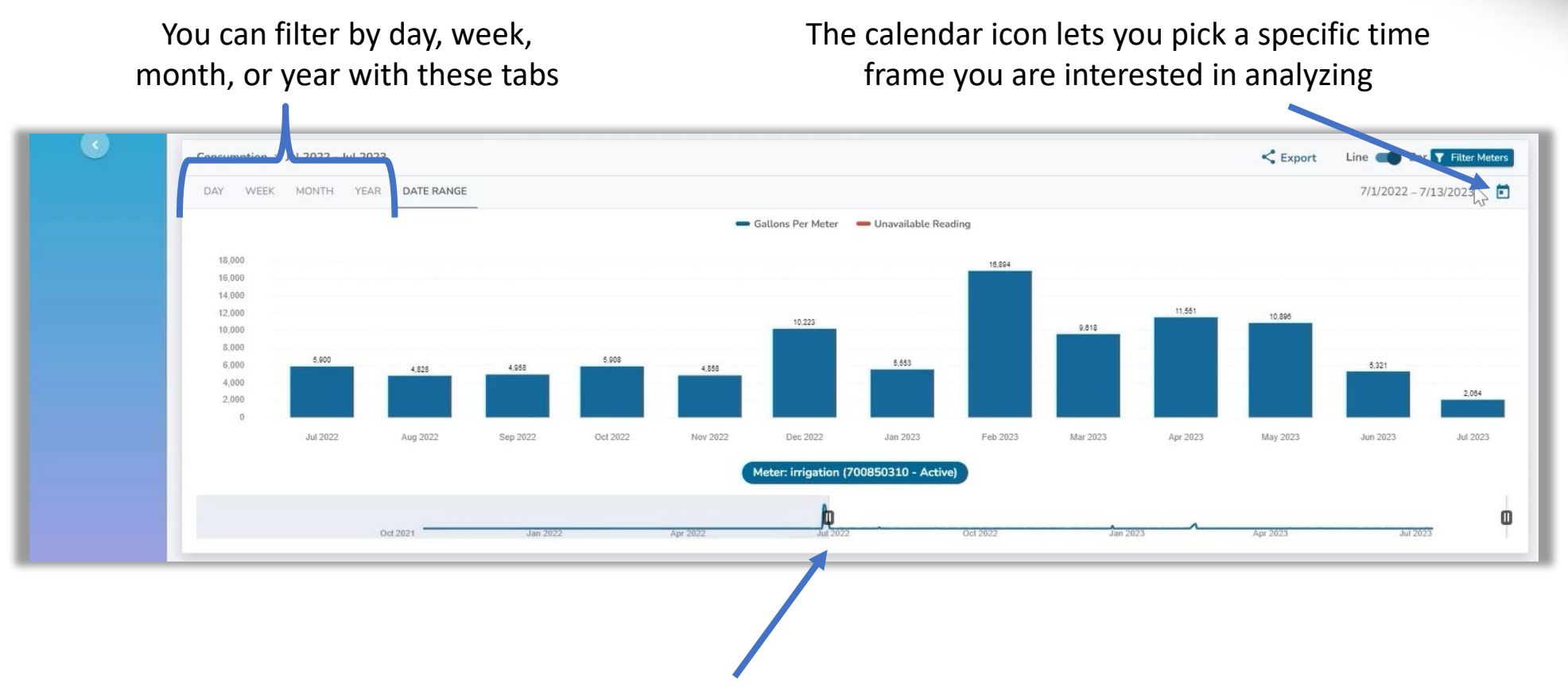

You can also use the sliding bar at the bottom of the graph to select the timeframe you want to view

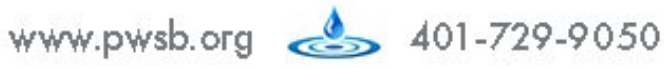

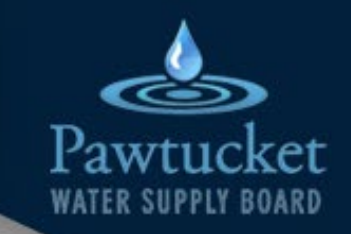

#### How to Use Your Consumer Portal

Usage – Consumption Analysis

You can drill down into hourly data by clicking on any of the days withing the selected time frame

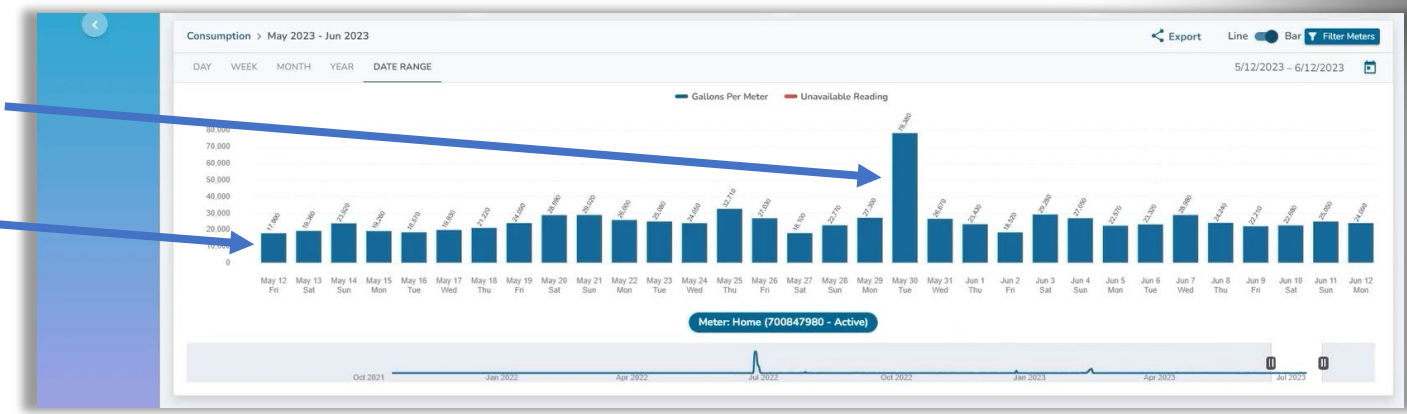

Export your water consumption data to Excel or PDF using the "Export" button

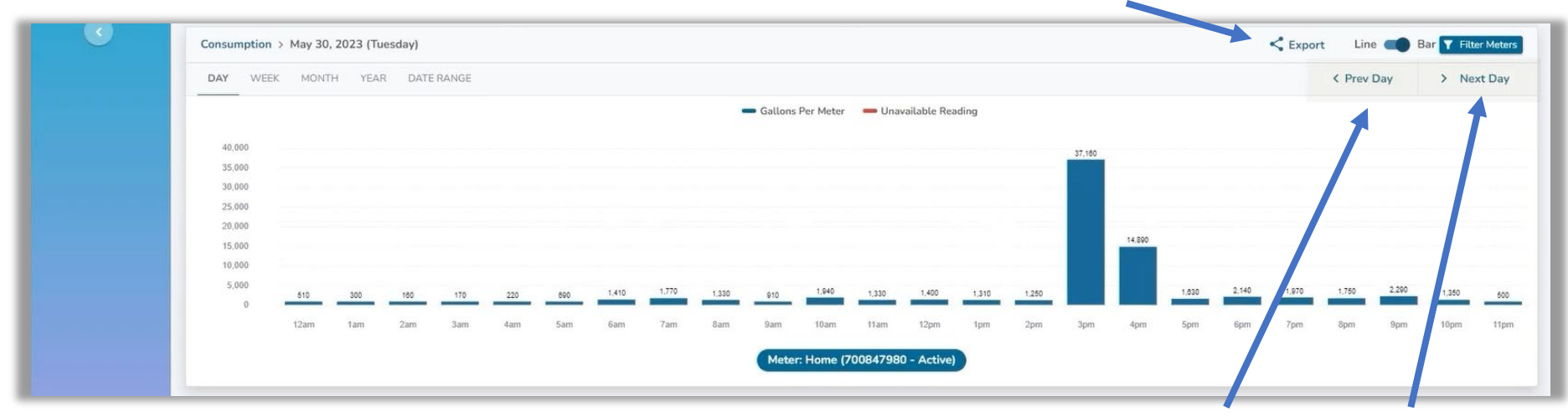

Quickly move across days with the "Prev Day" and "Next Day" buttons

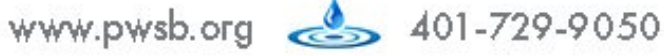

#### How to Use Your Consumer Portal

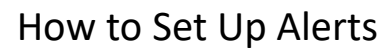

#### Click the "Alerts" button on the side bar

| /                                                                                                    | AMI MULTI-MET<br>04-2915-01 - Ar   |
|----------------------------------------------------------------------------------------------------|------------------------------------|
| Alerts - AMI Multi-meter (04-2915-01)                                                                               | There are two types of alerts      |
| Usage Threshold                                                                                                    | available to keep you informed of  |
| ACCOUNT - 04-2915-01 HOME - 700890 20 IRRIGATION - 700850310                                                        | any anomalies or important events  |
| <ul> <li>This account's average daily usage for the last 30 days was 10, 77 300 Gallons</li> <li>Enabled</li> </ul> | related to your water usage:       |
| Send me an alert when my account uses more than Gallons 🗢                                                           | per day.                           |
| Save Settings                                                                                                    | 1. Usage Threshold Alerts          |
| Out Of Town (per meter)                                                                                             |                                    |
| HOME - 700847980 IRRIGATION - 700850310                                                                             | 2. Out of Town Alerts              |
| Enabled                                                                                                    |                                    |
| From 07/13/2023 🗂 to mm/dd/yyyy 🗂 Please send me an alert when                                                      | my Total ¢ usage exceeds Gallons ¢ |
| Save Settings                                                                                                    |                                    |

Pawtu

et

You will receive all alerts you have enable via email

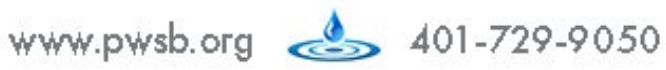

#### How to Use Your Consumer Portal

How to Set Up Alerts

1. Usage Threshold Alert

This alert allows you to set a water "budget" to help eliminate high bill surprises

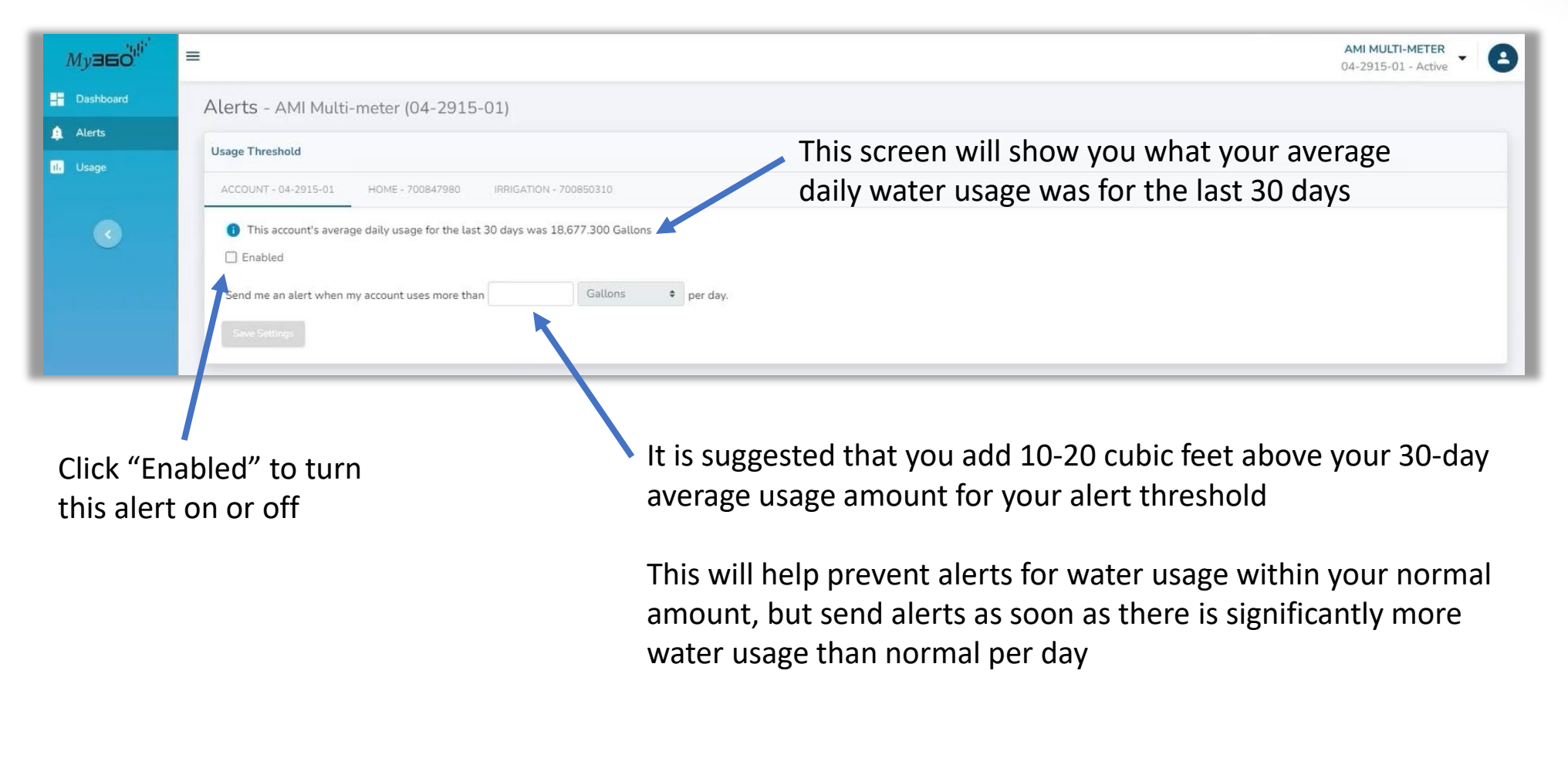

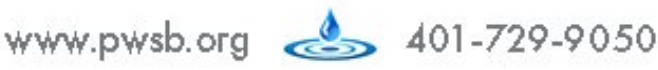

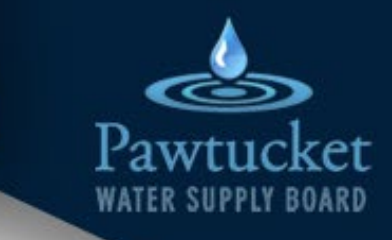

#### How to Use Your Consumer Portal

How to Set Up Alerts

#### 2. Out of Town Alert

This alert allows you to monitor unexpected water usage and provides peace of mind when you plan to be out of town

| Out Of Town (per meter)           HOME - 700847980         IRRIGATION - 700850310           Enabled                    | You can set this alert for either "Total" or<br>"Daily" water usage                                                                                                    |
|----------------------------------------------------------------------------------------------------|----------------------------------------------------------------------------------------------------|
| From 07/13/2023 to mm/dd/yyyy Please send me an alert v<br>Save Settings                                               | vhen my Total 🗢 usage exceeds Gallons 🗢                                                                                                    |
| Click "Enabled" to turn<br>this alert on or off                                                                        | It is not advisable to set the alert number at<br>zero, since you may have items in your house<br>that use a small amount of water normally<br>(ice maker, dehumidifier, etc) |
| You can either set a start<br>for this alerts, or leave th<br>blank – the alert will stay<br>unclick the "Enabled" but | and end date<br>e end date<br>on until you<br>ton                                                                                                    |

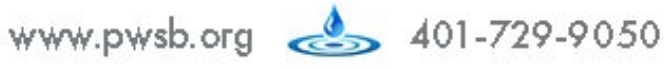

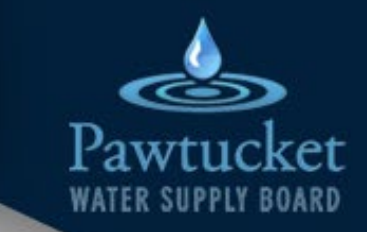

#### How to Use Your Consumer Portal

How to Manage Your Account

To access your account, click on the drop-down menu on the top right of the screen and click on "Manage Accounts"

| Музбо <sup>ції́</sup> | =                                                                                                    | AMI MULTI-METER<br>04-2915-01 - Active Im |
|-----------------------|----------------------------------------------------------------------------------------------------|-------------------------------------------|
| - Dashboard           | Alerts - AMI Multi-meter (04-2915-01)                                                                          | Account #                                 |
| Alerts                | Usage Threshold                                                                                                | 09-2205-04 - Active                       |
|                       | ACCOUNT - 04-2915-01 HOME - 700847980 IRRIGATION - 700850310                                                   | AMI Multi-meter<br>04-2915-01 - Active    |
|                       | <ul> <li>This meter's average daily usage for the last 30 days was 163.300 Gallons</li> <li>Enabled</li> </ul> | AMR Account<br>1009994 - Active           |
|                       | Send me an alert when my meter uses more than 200 Gallons   per day.  Save Settings                            | Manage Accounts                           |
|                       | Out Of Town (per meter)                                                                                        |                                           |
|                       | HOME - 700847980 IRRIGATION - 700850310                                                                        |                                           |
|                       | Enabled                                                                                                    |                                           |
|                       | From 07/13/2023 D to 07/23/2023 D Please send me an alert when my Daily + usage exceeds 5 Gallons +            |                                           |
|                       | Save Settings                                                                                                  |                                           |
|                       |                                                                                                    |                                           |

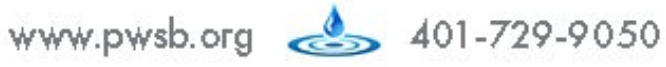

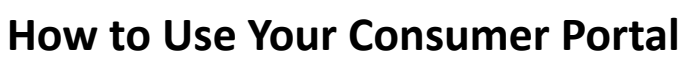

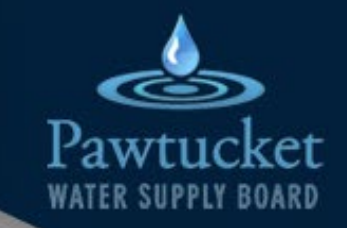

How to Manage Your Account

From this screen you can:

Add an account (this is helpful if you own multiple properties)

Edit an account (add an account or meter nickname, change default account)

|                                          |                                                            |                                                             | Delete an acco  | ount                                                                |                                                                       |                   |
|------------------------------------------|------------------------------------------------------------|-------------------------------------------------------------|-----------------|---------------------------------------------------------------------|-----------------------------------------------------------------------|-------------------|
| My <b>360<sup>111</sup></b><br>Dashboard | ≡<br>Accounts                                              |                                                             |                 |                                                                     | 4<br>0                                                                | 4-2915 1 - Active |
| Alerts                                   | 09-2205-04 (Active)                                        |                                                             | 🖍 Edit 🔋 Delete | AMI Multi-meter (Active)                                            |                                                                       | 🖍 Edit 🔋 Delete 🔓 |
| •                                        | Account Number 🔝 Default<br>09-2205-04<br>Account Nickname | Meter Number<br>11475379 (Active)<br>Meter Nickname<br>main |                 | Account Number<br>04-2915-01<br>Account Nickname<br>AMI Multi-meter | Meter Number<br>700847980 (Active) 🕶<br>Meter Nickname<br><b>Home</b> | 🖾 Default         |
|                                          | Name<br>MILLION, DONNA                                     | Location<br>2554 BREAUX TRACE                               |                 | Name<br>GULF WINDS INTERNATIONAL                                    | Location<br>5801 BAYPORT BLVD                                         |                   |
| <                                        | AMR Account (Active)                                       |                                                             | 🖌 Edit 🧯 Delete |                                                                     |                                                                       |                   |
|                                          | Account Number<br>1009994                                  | Meter Number<br>1233315552 (inactive)                       |                 |                                                                     |                                                                       |                   |
|                                          | Account Nickname<br>AMR Account                            | Meter Nickname<br>Main Meter                                |                 |                                                                     |                                                                       |                   |
|                                          | Name<br>HardikPandy4                                       | Location<br>21 S KENTRAL BLVD                               |                 |                                                                     |                                                                       |                   |

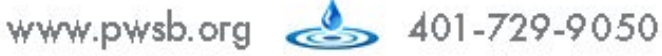

How to Use Your Consumer Portal

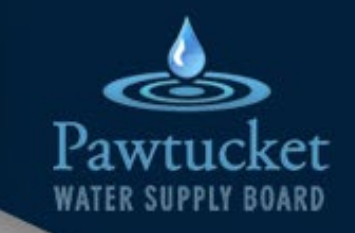

And that's it! You are now set up with your consumer water portal!

You now have access to your water consumption data anytime, anywhere, from any device

If you have further questions, please reach out to our customer service department at 401-729-5002, or visit

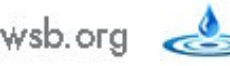

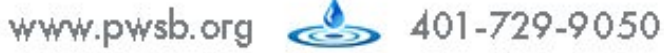